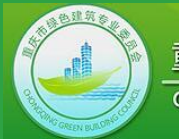

重庆市绿色建筑专业委员会 Chongqing Green Building Council

# 重庆市绿色建筑标识申报系统

## 评审专家使用指南

### 重庆市绿色建筑专业委员会

2018-08

第一步:登录系统

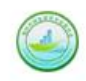

重庆市绿色建筑评价标识申报系统 重庆市工程建设标准《绿色建筑评价标准》DBJ50/T-066-

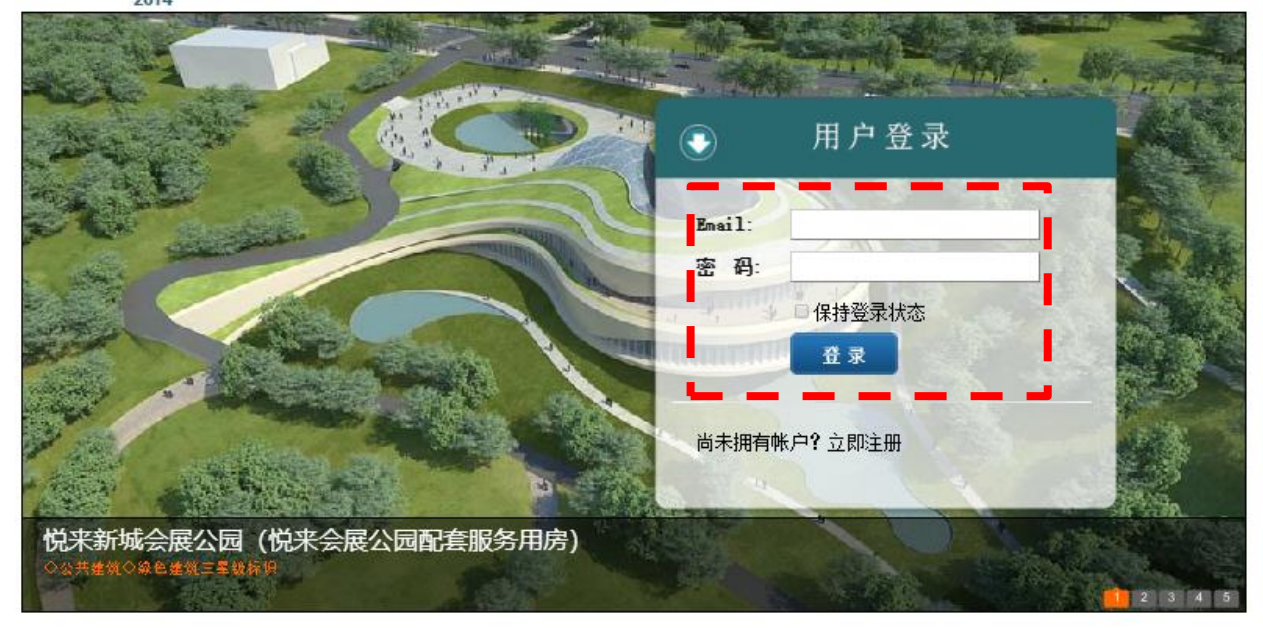

❷2017 重庆市绿色建筑专业委员会

联系人:丁勇 电话: 023-65128079 地址:重庆市沙坪坝区沙北街83号(重庆大学B区)第二综合教学楼16楼1613室

### 系统网址:

http://chongqing\_greenbuilding\_label.gbonline.org/ 通常邀请您参与项目评审,会有两种方式:1、微 信通知(您必须先关注重庆绿建委的微信公众号, 并绑定账号),2、电话或QQ等其它方式通知。 在您被邀请参与项目评审后,请使用邮箱账号登录 系统。(如果忘记账号密码请与系统维护人员联系)

推荐使用浏览器:火狐浏览器(Firefox,<u>下载页面</u> http://www.firefox.com.cn/)、GOOGLE浏览器 (Chrome),IE内核的浏览器(IE系列、360安全 浏览器等)如出现不能正常使用的情况请考虑进行 兼容性设置。

第二步:查看任务列表

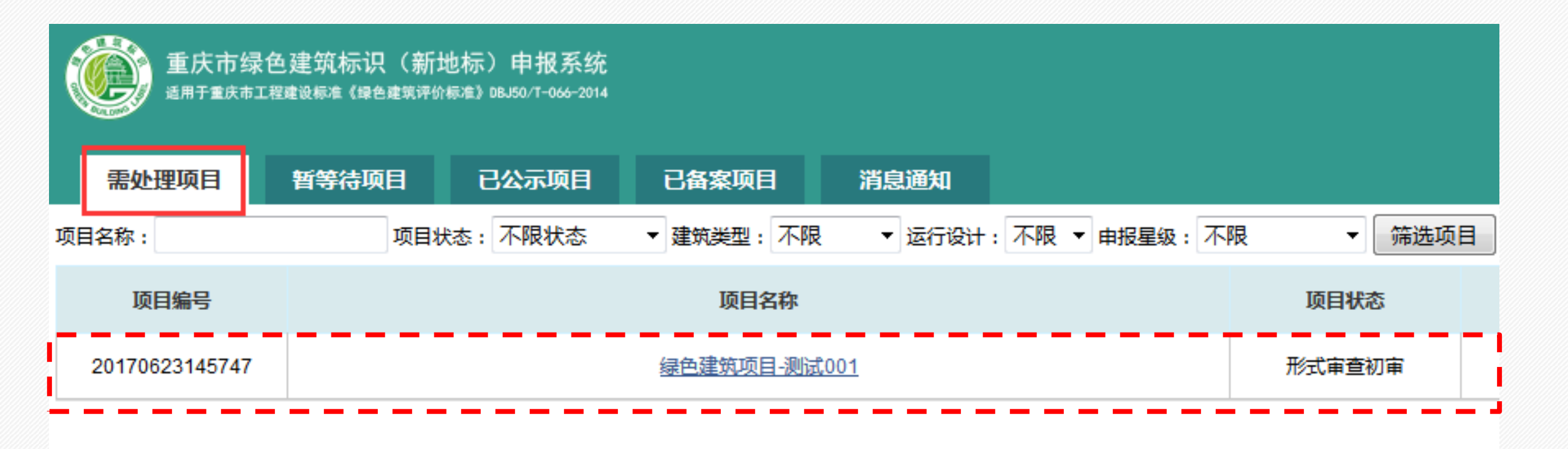

第三步: 查看任务说明

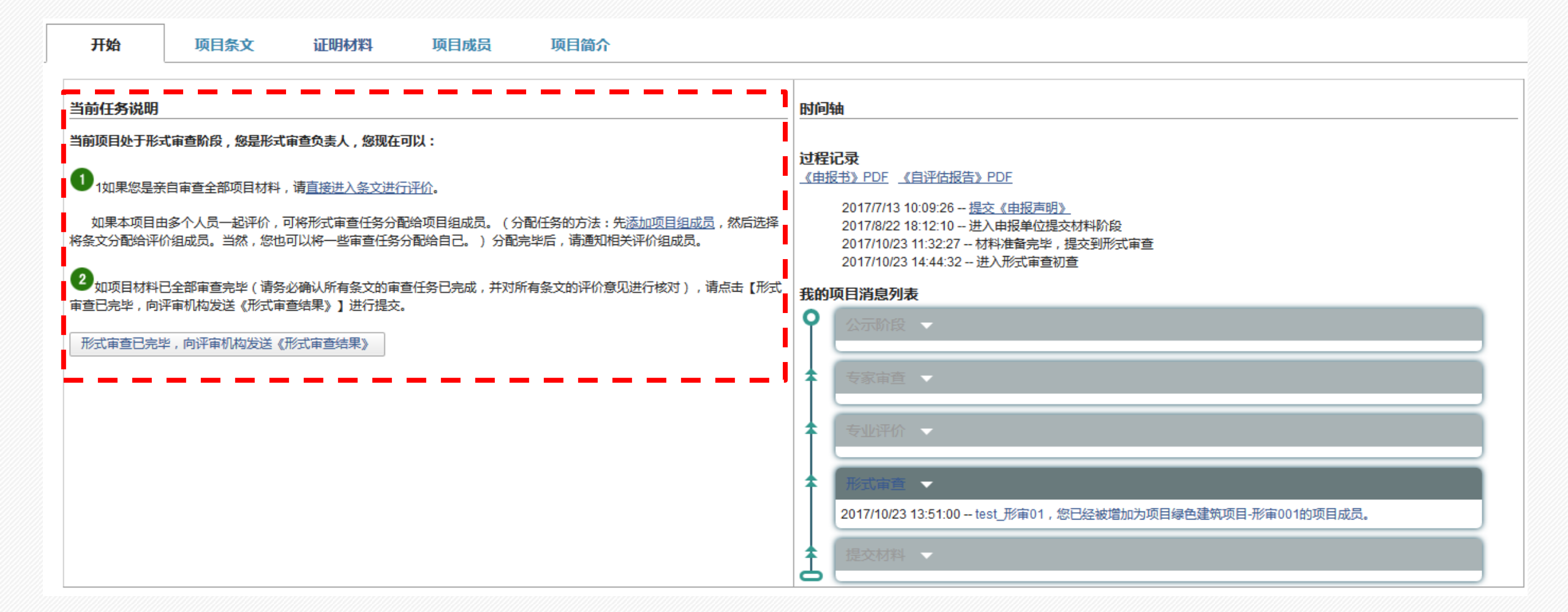

### 第四步: 查看项目条文

#### NA **绿色建筑项目-测试001**|运行|居住建筑|铂金级(三星)|形式审查初审

| 开始   | 项目条文        | 证明材料   | 项目成   | 员项目简介       |              |             |           |             |             |         |
|------|-------------|--------|-------|-------------|--------------|-------------|-----------|-------------|-------------|---------|
|      |             |        |       |             | 控制项          |             |           |             |             |         |
|      |             |        |       | 达标          |              | 不达标         |           |             | 不参评         |         |
|      | 条数          |        |       | 3/6         |              | 0/0         |           |             | 0 / 0       |         |
|      |             |        |       |             | 评分项          |             |           |             |             |         |
|      | 4节地与室外环境    | 5节能与的  | 能源利用  | 6 节水与水资源利用  | 7节材与材料资源利用   | 8 室内环境质量    | 9 施工管理    | 10运营管理      | 11 提高与创新    | 合计      |
| 标准总分 | 100         | 10     | 00    | 100         | 100          | 100         | 100       | 100         | 16          |         |
| 实际得分 | 0.00 / 0.00 | 0.00 / | 11.00 | 0.00 / 0.00 | 0.00 / 17.00 | 0.00/8.00   | 0.00/0.00 | 0.00 / 0.00 | 0.00 / 0.00 |         |
| 不参评分 | 0/0         | 0/     | 0     | 6/6         | 23/23        | 0/0         | 0/0       | 0/0         | -           |         |
| 折算得分 | 0.00 / 0.00 | 0.00 / | 11.00 | 0.00 / 0.00 | 0.00 / 22.08 | 0.00/8.00   | 0.00/0.00 | 0.00 / 0.00 | -           |         |
| 权重系数 | 0.170       | 0.1    | 90    | 0.160       | 0.140        | 0.140       | 0.100     | 0.100       | -           |         |
| 权重得分 | 0.00 / 0.00 | 0.00/  | 2.09  | 0.00 / 0.00 | 0.00 / 3.09  | 0.00 / 1.12 | 0.00/0.00 | 0.00 / 0.00 | 0.00 / 0.00 | 0 / 6.3 |

注:得分表里的数字分别为 自评分数/评审分数。

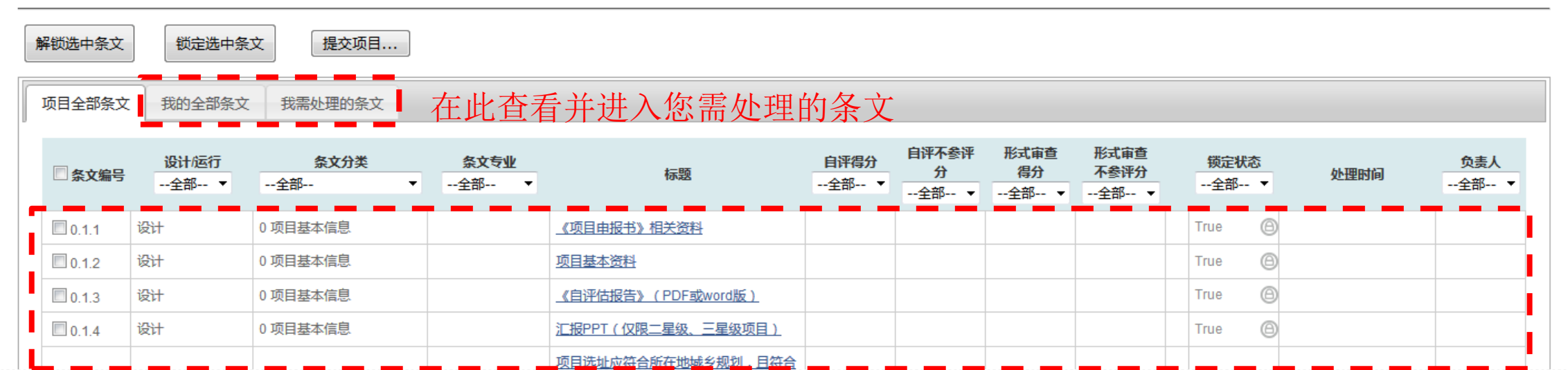

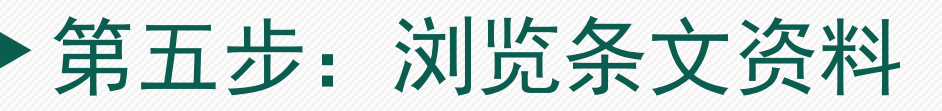

| 全部条文 我的条文                                                                                                    | 4.2.1 节约集约利用         | 土地。                      |                                       |                   |                                  |    |        |                                           |
|----------------------------------------------------------------------------------------------------|----------------------|--------------------------|---------------------------------------|-------------------|----------------------------------|----|--------|-------------------------------------------|
| 0项目基本信息                                                                                                    | 1                    |                          |                                       |                   |                                  |    |        |                                           |
| 0.1.1 《项目申报书》相<br>0.1.2 项目基本资料                                                                                                    | 项目立项时间               | 2009 年                   | 建筑高度                                  | 72.15/68.7 m      | •                                |    |        |                                           |
| 0.1.3《自评估报告》(                                                                                                    | 住宅层数                 | 19/20/32/3 层(  低层、       | 9层、 🗌 中高层、 🗹 <b>高层</b> )              |                   |                                  |    |        |                                           |
| 4 节地与室外环境                                                                                                    | 户型类型                 | C单元/A3单元/B3单元/B5         | 主要户型                                  | 各单元A/B/C/D户型      |                                  |    |        |                                           |
| <b>4.1 控制项</b><br>4.1.1 项目选址应符合新                                                                                                    | 主要户型建筑面积             | 70 m <sup>2</sup>        | 占总户教的比例:                              | 91.2 % 用地面积       | m <sup>2</sup>                   |    |        |                                           |
| 4.1.2 场地应无洪涝、滑                                                                                                    |                      |                          | 居住人口(按每户3.2人计算)                       | 3545.6 人 人均居住用地指标 | <b>π</b> 12.02 m <sup>2</sup> /λ |    |        |                                           |
| 4.1.3 场地内应无超标污<br>4.1.4 建筑规划布局应满                                                                                                    |                      |                          |                                       |                   |                                  |    |        |                                           |
| 4.2 译分项<br><b>I 土地利用</b><br>4.2.1 节约集约利用土地_<br>4.2.2 场地内合理设置绿<br>4.2.2 场地内合理设置绿                                                                                                    | 备注(如果无法在评价           | )要点里填写的,或者有对证明材料         | 始说明等) <b>:</b>                        |                   |                                  |    |        | 查看自评估报告条文、浏览证<br>明材料。                     |
| <ul> <li>4.2.3 言違开发刊用地下</li> <li>II 室外环境</li> <li>4.2.4 建筑及照明设计避</li> <li>4.2.5 场地内环境噪声符</li> <li>4.2.6 场地内风境有利</li> <li>4.2.7 采取措施降低热岛</li> <li>III 交通设施与公共服务</li> <li>4.2.8 括445公共会通沿</li> </ul> | ▲ 证明材料<br>建筑总平面施工图 ⑦ | 要求)                      | 的文件(条文之间如果有相同的,贝<br>卡名 <mark>客</mark> |                   | 8 <u>*</u> //                    |    |        | 证明材料可在条文中查看,也<br>可从【证明材料】中下载相关<br>专业的压缩包。 |
| 4.2.9场地内人行通道采                                                                                                    | 🔁 <u>3.建筑设</u> 🔝 🏹   | <b>甫东绿建项目(测试)</b>  设计 公约 | 共建筑 专业评价初审                            |                   |                                  |    |        |                                           |
| 4.2.10 合理设置停车场F<br>4.2.11 提供便利的公共F                                                                                                    | <b>开始</b> 3.建筑设      | 项目条文 证明材料 项目             | 成员 项目简介                               |                   |                                  |    |        |                                           |
|                                                                                                    | · ■ ■ 证明<br>上传和      | <b>材料打包上传</b><br>叫解压说明   |                                       |                   |                                  |    |        |                                           |
|                                                                                                    |                      | 文件名称                     | L                                     | 传日期               | 文件大小                             | 解压 | 操作     |                                           |
|                                                                                                    | 证明                   | 材料按专业打包下载                |                                       |                   |                                  |    |        |                                           |
|                                                                                                    |                      | 文件名称                     |                                       | 生成日期              | 修改日期                             |    | 文件大小   |                                           |
|                                                                                                    | 节材。                  | zip                      | 2016/5/26 19:51:37                    |                   | 2016/5/26 19:51:37               |    | 0.00MB |                                           |
|                                                                                                    | 节地。                  | zip                      | 2016/5/26 19:51:38                    |                   | 2016/5/26 19:51:38               |    | 0.00MB |                                           |
|                                                                                                    | 节能。                  | zip                      | 2016/5/26 19:51:39                    |                   | 2016/5/26 19:51:39               |    | 0.00MB |                                           |
|                                                                                                    | 节水。                  | zip                      | 2016/5/26 19:51:40                    |                   | 2016/5/26 19:51:40               |    | 0.00MB |                                           |
|                                                                                                    | 施工管                  | <u>管理 zip</u>            | 2016/5/26 19:51:41                    |                   | 2016/5/26 19:51:41               |    | 0.00MB |                                           |
|                                                                                                    | 室内五                  | 不境.zip                   | 2016/5/26 19:51:42                    |                   | 2016/5/26 19:51:42               |    | 0.00MB |                                           |
|                                                                                                    | 运营                   | 管理.zip                   | 2016/5/26 19:51:43                    |                   | 2016/5/26 19:51:43               |    | 0.00MB |                                           |

第六步:填写评价意见

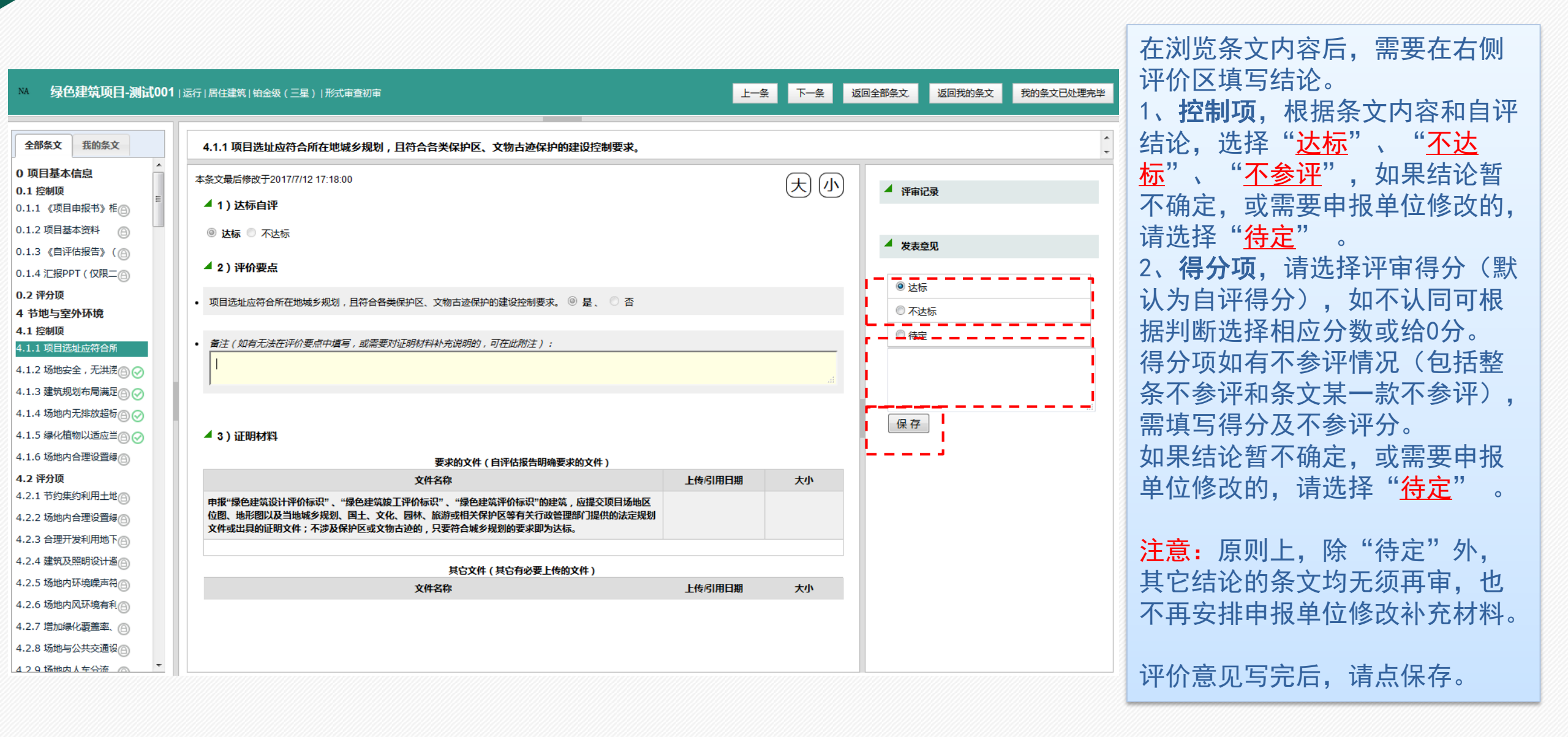

第七步: 提交"我的条文"评价结果

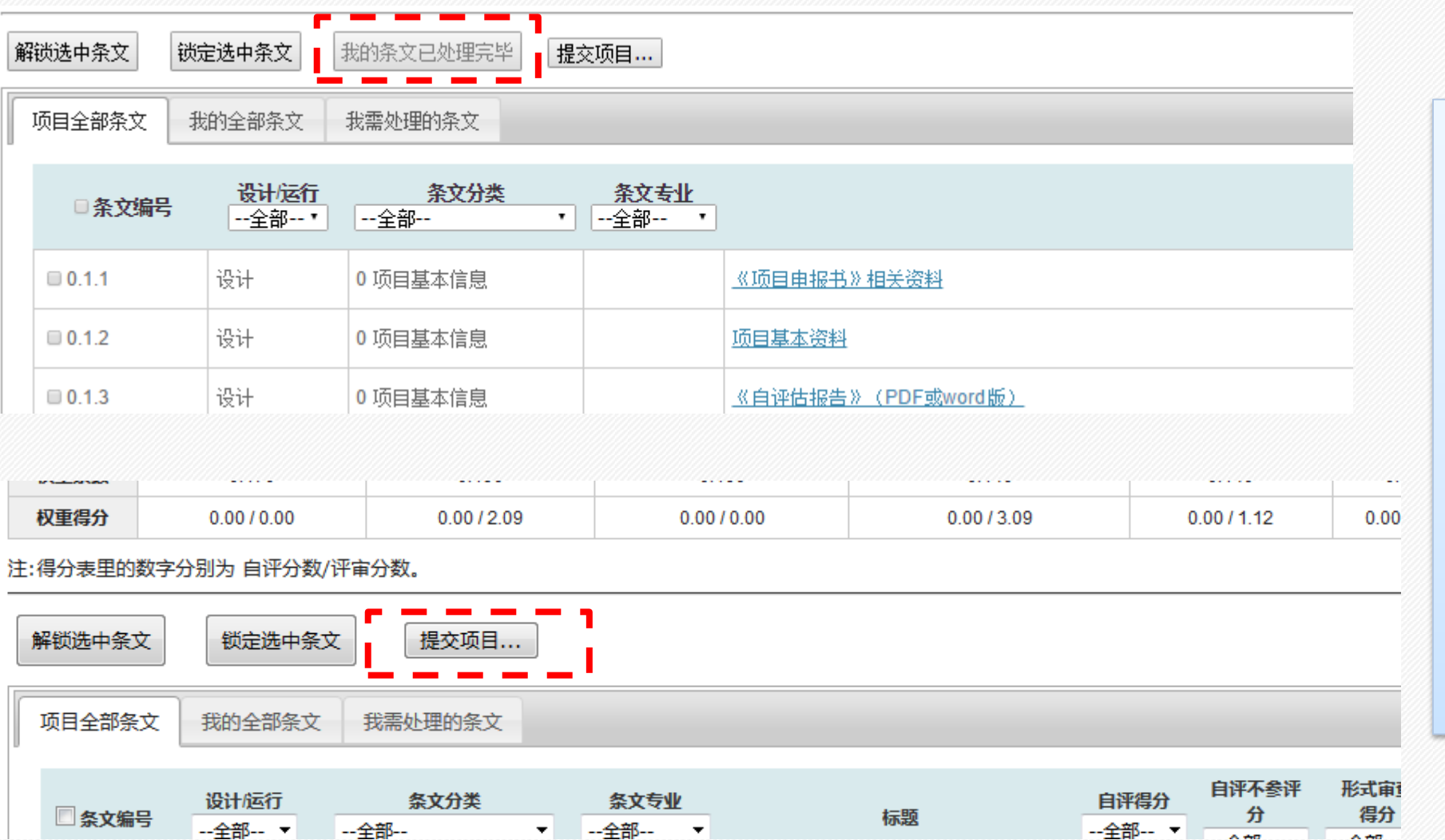

当您负责的所有条文都评价完毕 后,请点击条文列表上方的"我 的条纹已处理完毕"提交已处理 条文;若您为该项目的组长,待 所有专家条文处理完毕之后,点 击条文列表上方的"提交项目…" 进行项目的提交。此时,您的条 文,将变为"锁定"状态,不能 再编辑。

如果发现有评错情况或需要补充 评价意见,可选中相关条文,然 后点击"解锁选中条文"自行解 锁。注意:如果项目已经进入下 一环节则无法再解锁。

## 第八步: 提交整个项目的评价结果

| 权重系数 | 0.160     | 0.280       | 0.180         | 0.190     |  |
|------|-----------|-------------|---------------|-----------|--|
| 权重得分 | 9.73/9.73 | 17.03/17.03 | 11.80 / 11.80 | 9.24/9.24 |  |

注:得分表里的数字分别为 自评分数/评审分数。

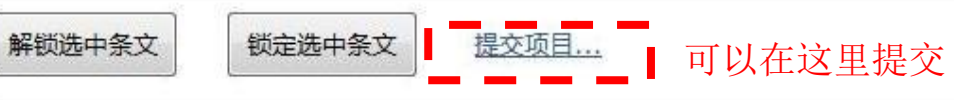

| 项目全部条文  | 我的全部条文        | 我需处理的条               | х 📃          |                                                         |              |                    |
|---------|---------------|----------------------|--------------|---------------------------------------------------------|--------------|--------------------|
| □条文编号   | 设计/运行<br>全部 ▼ | <u>条文分类</u><br>全部  ▼ | 条文专业<br>全部 ▼ | 标题                                                      | 自评得分<br>全部 ▼ | 自评不参评<br>分<br>全部 ▼ |
| □11.2.1 | 设计            | 11 提高与创新             | 节能           | 围护结构热工性能比国家或行业建筑节能设计标准规定高<br>20%,或者供暖空调全年计算负荷降低幅度达到15%。 | 0            |                    |

若您为该项目的组长,当所有条 文都评价完毕后,请点击条文列 表上方的"**提交项目…**"进行提 交。此时,您的条文,将变为 "锁定"状态,不能再编辑。

如果发现有评错情况或需要补充 评价意见,可选中相关条文,然 后点击"解锁选中条文"自行解 锁。注意:如果项目已经进入下 一环节则无法再解锁。

#### 

```
开始 项目条文 证明材料 项目成员 项目简介
```

| 当前任务说明                                                                                                    | 时间轴                                                                                                    |
|----------------------------------------------------------------------------------------------------|----------------------------------------------------------------------------------------------------|
| 当前项目处于专业评价复审阶段,您是专业评价组组长,您现在可以:                                                                                                    | 讨怨记录                                                                                                    |
| ● 查看【项目条文】中的"我需处理的条文"(显示为 <del>得定</del> ),进行评价。(注意:上一版本系统要求专业评价组组长在评价开始之际,对需要复审的条文进行解锁,现经与评审机构讨论决定,改为由系统自动给结论为"待定"的条文进行解锁。但组长如果认为"待定"以外的某条文也需要复评,仍可采用解锁的方式使条文成为需要复审的条文。) | ( 由股部) PDF 《自评估股告》PDE 专业评价意见汇总(仅专业评价组长及评审机构用户可见)<br>2017/3/20 14:56:17 - 提交(由报声明)<br>2017/3/20 14:56:17 - 进入申报单位提交材料阶段<br>2017/3/20 14:551:08 - 材料准备完毕,提交到形式审查<br>2017/3/20 17:04:24 - 进入形式审查初查                          |
| ❷ 检查评价组其他成员的条文是否已全部评价完毕,如已完毕,请点击以下按纽进行提交。                                                                                                    | 2017/3/20 17:19:48 形式审查初审完毕,提交给评审机构                                                                                                    |
| 专业评价复审已完毕,向评审中心发送《专业评价复审意见》 也可以在这里提交                                                                                                    | 2017/3/20 17:21:34 - <u>就形审发现的问题,返回给申报单位修改补充</u><br>2017/3/20 17:32:08 - 形式审查材料补充修改完毕,提交到形式审查复审<br>2017/3/20 17:33:15 - 进入形式审查复审<br>2017/3/20 17:38:11 - 形式审查复审完毕,提交给评审机构<br>2017/3/20 17:41:21 - 就形式审查复审党现的问题,返回给申报单位修改 |
|                                                                                                    | 2017/3/20 18:12:12 形式审查材料补充修改完毕,提交到形式审查复审<br>2017/3/20 18:19:03 进入形式审查复审<br>2017/3/22 9:57:55 形式审查复审完毕,提交给评审机构<br>2017/3/22 10:17:17 形式审查复审通过,开始专业评价安排<br>2017/3/22 10:34:46 开始专业评价初查                                    |
|                                                                                                    | 2017/3/22 16:32:01 专业评价完毕,提交到评审机构<br>2017/3/22 16:46:53 <u>就专业评价发现的问题,返回给申报单位修改补充</u><br>2017/3/23 10:24:28 专业评价材料补充修改完毕,提交到专业评价复审                                                                                       |

第九步:项目复审

|                                                                                                    |                                                    |                                                                                                    |                                                | 注码项                                                                                                    |                                                                     |                    |                                          |                     |                                              |                                                         |                                        |
|----------------------------------------------------------------------------------------------------|----------------------------------------------------|----------------------------------------------------------------------------------------------------|------------------------------------------------|----------------------------------------------------------------------------------------------------|---------------------------------------------------------------------|--------------------|------------------------------------------|---------------------|----------------------------------------------|---------------------------------------------------------|----------------------------------------|
|                                                                                                    |                                                    |                                                                                                    | 达标                                             |                                                                                                    | 不达标                                                                 |                    |                                          |                     |                                              | 不参评                                                     |                                        |
|                                                                                                    | 条数                                                 |                                                                                                    | 8/7                                            |                                                                                                    | 0/0                                                                 |                    |                                          |                     |                                              | 0/1                                                     |                                        |
|                                                                                                    |                                                    |                                                                                                    |                                                | 评分项                                                                                                    |                                                                     |                    |                                          |                     |                                              |                                                         |                                        |
|                                                                                                    | 4节地与室                                              | 外环境 5                                                                                                    | 节能与能源利用                                        | 6 节水与水资源利用                                                                                                    | 7节材与材料资源                                                            | 源利用                | 8 5                                      | 官内环境质量              | <mark>11</mark> 提                            | 高与创新                                                    | 合计                                     |
| 标准总分                                                                                                    | 100                                                |                                                                                                    | 100                                            | 100                                                                                                    | 100                                                                 |                    |                                          | 100                 |                                              | 16                                                      | 100                                    |
| 实际得分                                                                                                    | 58.00 / 4                                          | 3.00                                                                                                    | 71.00 / 38.00                                  | 5.00/5.00                                                                                                    | 0.00/0.00                                                           | )                  | 3                                        | 2.00/0.00           | 0.0                                          | 0/0.00                                                  |                                        |
| 不参评分                                                                                                    | 0/0                                                |                                                                                                    | 6/6                                            | 25/25                                                                                                    | 20/20                                                               |                    |                                          | 2/0                 |                                              | -                                                       |                                        |
| 折算得分                                                                                                    | 58.00/4                                            | 3.00                                                                                                    | 75.53 / 40.43                                  | 6.67 / 6.67                                                                                                    | 0.00/0.00                                                           | )                  | 3                                        | 2.04/0.00           |                                              |                                                         | -                                      |
| 权重系数                                                                                                    | 0.210                                              | 18 <b>-</b>                                                                                                    | 0.240                                          | 0.200                                                                                                    | 0.170                                                               |                    |                                          | 0.180               |                                              | -                                                       |                                        |
| 权重得分                                                                                                    | 12.18/9                                            | .03                                                                                                    | 18.13/9.70                                     | 1.33/1.33                                                                                                    | 0.00/0.00                                                           | )                  | (                                        | 0.37/0.00           | 0.0                                          | 0/0.00                                                  | 32.01 / 20.06                          |
| 影分表里的数<br>一锁选中条文                                                                                                    | 字分别为 自评分数                                          | /评审分数。<br>文 我的条文已处                                                                                                    | 理判些想。提交项目                                      | J                                                                                                    |                                                                     |                    |                                          |                     |                                              |                                                         |                                        |
| 分表里的数<br>锁选中条文<br>印全部条文                                                                                                    | 字分别为 自评分数<br>锁定选中条 我的全部条文                          | <ul> <li>/评审分数。</li> <li>文 我的条文已处</li> <li>我需处理的条文</li> <li>冬文分类</li> </ul>                                                                    | 理实 <mark>些 提交</mark> 项目                        |                                                                                                    | 白证想分                                                                | 自评不参评              | 专业评价                                     | 专业评价                | 描记状态                                         |                                                         | 命志人                                    |
| 分表里的数<br>锁选中条文<br>页目全部条文<br>□条文编号                                                                                                    | 字分别为 自评分数<br>锁定选中条<br>3、我的全部条文<br>设计运行<br>全部▼      | <ul> <li>/评审分数。</li> <li>文 我的条文已处</li> <li>我需处理的条文</li> <li>条文分类</li> <li>全部</li> </ul>                                                        | 理9 <mark>世 提交</mark> 项目<br><u>条文专业</u><br>全部 ▼ | 标题                                                                                                    | 自评得分<br>全部 ▼                                                        | 自评不参评              | 专业评价得分                                   | 专业评价不参评分            | 痰定状态<br>全部 ▼                                 | 处理时间                                                    | 负责人<br>全部                              |
| 局分表里的数 ₩ ₩< | 字分别为 自评分数<br>锁定选中条<br>我的全部条文<br>设计运行<br>全部         | <ul> <li>/评审分数。</li> <li>文 我的条文已处</li> <li>我需处理的条文</li> <li>条文分类</li> <li>全部</li> </ul>                                                        | 理9 些 提交项目<br>条文专业<br>全部                        | 振調                                                                                                    | 自汗得分<br>全部▼                                                         | 自评不参评<br>分<br>全部 ▼ | 专业评价<br>得分<br>待定 ▼                       | 专业评价<br>不参评分<br>全部▼ | 缀定状态<br>全部▼                                  | 处理时间                                                    | 负责人<br>全部                              |
| 局分表里的数<br>器锁选中条文<br>页目全部条文<br>□条文编号<br>□4.1.4                                                                                                    | 字分别为 自评分数<br>锁定选中条<br>我的全部条文<br>设计运行<br>全部 、<br>设计 | <ul> <li>/评审分数。</li> <li>文 我的条文已处</li> <li>我需处理的条文</li> <li>条文分类</li> <li>全部</li> <li>4 节地与室外环境</li> </ul>                                     | 理5 些 提交项目<br><u>条文专业</u><br>全部<br>节地           | 标题<br>标题<br>建筑规划而局应满正首照标准,且不够降低局<br>边建筑的日照标准。                                                                           | 自评得分<br>全部 •                                                        | 自评不参评<br>分<br>全部 ▼ | 专业评价<br>得分<br>待定 ▼<br>待定                 | 专业评价<br>不参评分<br>全部> | 一 领定状态<br>全部▼<br>False                       | <b>处理时间</b><br>2017/3/22 16:26:07                       | <u>负责人</u><br>全部<br>专业评价002            |
| 分表里的数<br>锁选中条文<br>页目全部条文<br>□条文编号<br>□4.1.4<br>□4.2.9                                                                                                    | 字分别为 自评分数<br>锁定选中条<br>我的全部条文<br>设计运行<br>全部         | <ul> <li>/评审分数。</li> <li>文 我約条文已处</li> <li>我需处理的条文</li> <li>条文分类</li> <li>全部</li> <li>4 节地与室外环境</li> <li>4 节地与室外环境</li> </ul>                  | 理5 些 提交项目<br><u>条文专业</u><br>全部<br>节地<br>节地     | 标题<br>建筑规划而局应海正目照约定,且不每种低周<br>边建筑的日照示走<br>场地内人行道道采用无障碍设计                                                                | <ul> <li>自汗得分</li> <li>-全部▼</li> <li>込标</li> <li>3</li> </ul>       | 自评不参评<br>分<br>全部 ▼ | 专业评价<br>得分<br>待定 ▼<br>待定<br>待定           | 专业评价<br>不参评分<br>全部▼ | 一 领定状态<br>全部 ▼<br>False<br>False             | <b>处理时间</b><br>2017/3/22 16:26:07<br>2017/3/22 16:28:07 | <u>负责人</u><br>全部<br>专业评价002<br>专业评价002 |
| 分表里的数 (初选中条文) の目全部条文編号 日本1.1.4 日本1.2.9 日本1.4                                                                                                    | 字分别为 自评分数<br>锁定选中条<br>我的全部条文<br>设计 極行<br>全部▼       | <ul> <li>/评审分数。</li> <li>我的条文已处</li> <li>我需处理的条文</li> <li>条文分类</li> <li>全部</li> <li>4 节地与室外环境</li> <li>4 节地与室外环境</li> <li>5 节能与能源利用</li> </ul> | 理5 世 提交项目<br>第文支<br>全部、<br>市地<br>市能            | 标题<br>建筑规划而局应满定自照标准,且不每降低局<br>边建筑的日照标准。<br>场地内人行通道采用无障碍设计<br>各房间或场所的照明功率密度值不应高于现行<br>国家标准《建筑照明设计标准》GB 50034中的<br>现行值规定。 | <ul> <li>自评得分<br/>全部▼</li> <li>込标</li> <li>3</li> <li>込标</li> </ul> | 自评不参评<br>分<br>全部▼  | 专业评价<br>得分<br>待定<br>待定<br>待定<br>待定<br>待定 | 专业评价<br>不参评分<br>全部  | 一一<br>研究<br>中全部・・<br>False<br>False<br>False |                                                         | <u>负责人</u><br>全部<br>专业评价002<br>专业评价002 |

形式审查初审意见发给评审机构后,管 理人员会进行审核,然后发给申报单位 修改补充。

申报单位修改补充完毕后,再次提交给 评审机构,管理人员如认为需要复评, 会安排形式审查人员复审(此时项目进 入"形式审查价复审"环节)。

在复审环节,打开"项目条文"即可看 到本次需要复审的条文,这些条文罗列 于"我需处理的条文"选项中,处理一 条即减少一条。

复评完成后,请点击"<mark>提交项目…</mark>"进 行提交(也可到【开始】那里提交,与 初审时操作方法一样)。

如果项目进入"专业评价"或"专家审查"阶段,意味着本项目的形式审查工作已结束。